## **Signature on Tally Invoice**

This manual will help you to understand how to configure & how to use Signature on Tally Invoice module in Tally.ERP9.

Supported Tally version: Tally.ERP9 Rel 5.1 & Above

#### Copy Signature on Invoice.tcp file in your Tally.ERP9 folder

| 🌡   🗋 🚺 🛒 =            |                                           |                                 |                  | Tally.ERP9 |   |               |                     |     | - 0 ×        |
|------------------------|-------------------------------------------|---------------------------------|------------------|------------|---|---------------|---------------------|-----|--------------|
| File Home Sha          | are View                                  |                                 |                  |            |   |               |                     |     | ^ <b>(</b> ) |
| Copy Paste             | path<br>shortcut Nove Copy<br>to to to    | New item •<br>New Easy access • | Properties       | Select all |   |               |                     |     |              |
| Clipboard              | Organize                                  | New                             | Open             | Select     |   |               |                     |     |              |
| 🔄 🏵 🔹 🕇 퉬 🕨            | Computer  → Local Disk (C:)  → Tally.ERP9 |                                 |                  |            |   |               |                     | ~ C | Search Tal 🔎 |
| - Envoritor            | Name                                      | Date modified                   | Туре             | Size       | ^ | Signature O   | n Invoice           |     |              |
| Downloads              | Signature On Invoice                      | 11/05/2019 11:42                | TCP File         | 4 KB       |   | TCP File      |                     |     |              |
| Magic Briefcase        | tally                                     | 11/05/2019 6:41 PM              | IMP File         | 542 KB     |   | Ter The       |                     |     |              |
| Recent places          | Attendance Voucher                        | 11/05/2019 2:18 PM              | XML File         | 7 KB       |   | SUCCESSION    |                     |     |              |
| Google Drive           | 📋 tallyerr                                | 11/05/2019 12:28                | Text Document    | 7 KB       |   |               |                     |     |              |
|                        | tally4.dmp                                | 11/05/2019 12:28                | DMP File         | 286 KB     |   |               |                     |     |              |
| Libraries              | tally3.dmp                                | 11/05/2019 11:11                | DMP File         | 340 KB     |   |               | J.                  |     |              |
| Documents              | tally2.dmp                                | 11/05/2019 8:34 AM              | DMP File         | 339 KB     |   | Data modified | 11/05/2010 11/42 DM |     |              |
| A Music                | tally1.dmp                                | 11/05/2019 8:30 AM              | DMP File         | 393 KB     |   | Size:         | 3.05 KB             |     |              |
| Pictures               | 📄 tally6.dmp                              | 11/05/2019 1:33 AM              | DMP File         | 396 KB     |   | Date created: | 13/05/2019 12:43 AM |     |              |
| Videos                 | C Master                                  | 11/05/2019 12:18                | XML File         | 326 KB     |   |               |                     |     |              |
|                        | Secounting Voucher                        | 07/05/2019 7:59 AM              | JPEG image       | 175 KB     |   |               |                     |     |              |
| 🝓 Homegroup            | 🥔 April Bills                             | 24/04/2019 8:09 AM              | XML File         | 84 KB      |   |               |                     |     |              |
|                        | C DayBook                                 | 11/04/2019 8:31 AM              | XML File         | 11 KB      |   |               |                     |     |              |
| 🖳 Computer             | Accounting Voucher                        | 27/04/2018 9:17 PM              | XML File         | 29 KB      |   |               |                     |     |              |
| bocal Disk (C:)        | 🔉 Setup                                   | 14/04/2018 12:21                | Application      | 2,783 KB   |   |               |                     |     |              |
| 👝 Local Disk (D:)      | regodbc64                                 | 14/04/2018 12:21                | Application      | 2,089 KB   |   |               |                     |     |              |
| 👝 Local Disk (E:)      | 🛓 tallywin64                              | 14/04/2018 12:20                | DAT File         | 2,002 KB   |   |               |                     |     |              |
|                        | Te tallygatewayserver                     | 14/04/2018 12:20                | Application      | 2,460 KB   |   |               |                     |     |              |
|                        | 🛓 tallywin                                | 14/04/2018 12:20                | DAT File         | 1,284 KB   |   |               |                     |     |              |
|                        | 🚺 tally                                   | 14/04/2018 12:20                | Application      | 5,703 KB   |   |               |                     |     |              |
|                        | 🤗 Sales Return                            | 04/01/2016 7:11 AM              | XML File         | 11 KB      |   |               |                     |     |              |
|                        | VchStkCrLimit                             | 21/11/2015 7:08 AM              | Text Document    | 7 KB       |   |               |                     |     |              |
|                        | TALLY.REW                                 | 20/11/2015 7:12 AM              | REW File         | 0 KB       |   |               |                     |     |              |
|                        | 🎒 Credit Control on Days                  | 20/11/2015 7:02 AM              | Compressed (zipp | 874 KB     | ~ |               |                     |     |              |
| 56 items 1 item select | ted 3.05 KB                               |                                 |                  |            |   |               |                     |     |              |

### Open Tally > Press F12 : Configure > Products & Features

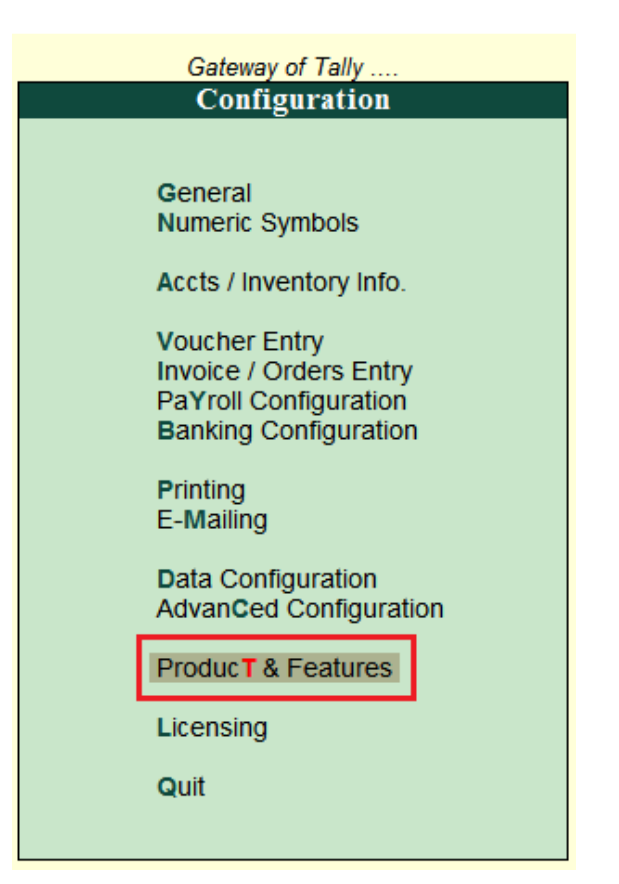

| 1        |            |                                                   |                |                  |                |                    | Tally.ERP 9    |               |              |              |                             |                    | - 🗆 🗙                |
|----------|------------|---------------------------------------------------|----------------|------------------|----------------|--------------------|----------------|---------------|--------------|--------------|-----------------------------|--------------------|----------------------|
| P: Print |            | E: Export                                         | M: E-Mail      | <u>O</u> : Up    | load           | S: TallyShop       | G: Language    | K: Keyboard   | K: Control 0 | Centre       | H: Support Centre           | H: Help            | F1: Detailed         |
| Produc   | t & Featur | es                                                |                |                  |                | TDL J              | unction        |               |              |              |                             | Ctrl + M 🗙         |                      |
| S. No.   | Name       |                                                   |                |                  |                |                    |                |               |              |              | Status                      |                    |                      |
|          |            |                                                   |                |                  |                |                    |                |               |              |              |                             |                    | F4: Manage Local TDL |
| Produc   | t Release  | es.                                               |                |                  |                |                    |                |               |              |              |                             |                    | Δ                    |
| 1        | Tally.EF   | RP 9 Series A Release (<br>P 9 Series A Release ( | 5.4.0<br>5.5.4 |                  |                |                    |                |               |              |              | Installed (0<br>Available ( | Currently running) | 42                   |
| 3        | Tally.EF   | RP 9 Series A Release                             | 5.4.6          |                  |                |                    |                |               |              |              | Available                   | Lucoty             | F6: Upd te           |
| TDL Fil  | les/Add-o  | ns                                                |                |                  |                |                    |                |               |              |              |                             |                    | F7: Renew TSS        |
| 1        | E:\TDL\    | Final TDL\Auto Signatu                            | e\Signature    | on invoice.tcp   |                |                    |                |               |              |              |                             |                    | 1                    |
|          |            |                                                   |                |                  |                |                    |                |               |              |              |                             |                    |                      |
|          |            |                                                   |                |                  |                |                    |                |               |              |              |                             |                    |                      |
|          |            |                                                   |                |                  |                |                    |                |               |              |              |                             |                    |                      |
|          |            |                                                   |                |                  |                |                    |                |               |              |              |                             |                    |                      |
|          |            |                                                   |                |                  |                |                    |                |               |              |              |                             |                    |                      |
|          |            |                                                   |                |                  |                |                    |                |               |              |              |                             |                    |                      |
|          |            |                                                   |                |                  |                |                    |                |               |              |              |                             |                    |                      |
|          |            |                                                   |                |                  |                |                    |                |               |              |              |                             |                    |                      |
|          |            |                                                   |                |                  |                |                    |                |               |              |              |                             |                    |                      |
|          |            |                                                   |                |                  |                |                    |                |               |              |              |                             |                    |                      |
|          |            |                                                   |                |                  |                |                    |                |               |              |              |                             |                    |                      |
|          |            |                                                   |                |                  |                |                    |                |               |              |              |                             |                    |                      |
| 0.0.1    | 1          |                                                   |                | 1                | 1              | 1                  |                |               | 1            |              | 1                           |                    |                      |
|          | P          | Enter: Release Notes                              | Version &      | Undates          | Ctrl + Alt + T | License & Services | Ctrl + Alt + I | Configuration | Ctrl +       |              | Calculator                  | Ctrl + N           | ·                    |
|          | 7          | Ma                                                | Series A       | Release 6.4      |                | Educational Mode   | •              | Gateway       | NOTEBOO      | K:9999       | GUILUIDEOI                  |                    |                      |
|          |            | my                                                | TDLs: 1        | of 1 loaded      | valiable       |                    |                | COBC Server   |              | 9000         |                             |                    |                      |
| PO       | Talls      |                                                   |                |                  |                |                    |                |               |              |              |                             |                    | F12: Configure       |
| Tally MA | IN> Gate   | eway of Tally> Configu                            | ation> Pr      | oduct & Features |                |                    |                |               | © Tally Solu | utions Pvt I | 1><br>Ltd., 1988-2018       | Thu, 19 Dec, 2019  | 23:49:18             |

#### **Press F4 : Manage Local TDL** to get below screen

- Load TDL files on startup = Yes
- List of TDL files to preload on startup = Signature on Invoice.tcp

|                                         | TDL Configuration          |
|-----------------------------------------|----------------------------|
| Load TDL files on startup               | ? Yes                      |
| List of TDL files to preload on startup | : Signature on Invoice.tcp |
|                                         |                            |
|                                         |                            |
|                                         |                            |
|                                         |                            |
|                                         |                            |
|                                         |                            |
|                                         |                            |
|                                         |                            |

Now make a signature with your rubber stamp on a blank paper and take photo or scan it.

Your signature image size should be **300px x 76px**, you can make it in a paint as shown in below snapshot.

| ai   🖬 🤊 (" =                                                                                                    | Sam                                                                                                    | ple Signature.jpg - Paint                                | - 🗇 🗡        |
|----------------------------------------------------------------------------------------------------|----------------------------------------------------------------------------------------------------|----------------------------------------------------------|--------------|
| File Home View                                                                                                    |                                                                                                    |                                                          | ^ <b>(</b> ) |
| Image         Image         Image         Image           Image         Image         Image         Image         Image | Image: State of the state of the state of the | Size Color Colors<br>Colors<br>600 700 800 900 1000 1100 | 1200 1300    |
| Por Atharva IT Solutions<br>Genetications<br>Director<br>00<br>00<br>00<br>00<br>00<br>00<br>00<br>00<br>00<br>0        | Resize     Percentage     Pixels       By:     Percentage     Pixels       Horizontal:     300       Yertical:     76       Maintain aspect ratio       Skew (Degrees)       Hgrizontal:     0       It     Vgrtical:     0       Vgrtical:     0       OK     Cancel                                                                                                    |                                                          |              |
| + 1 <u>□</u>                                                                                                    | 1☐ 300 × 76px 🖾 Size: 9.6KB                                                                                                    |                                                          | 100% 🕞 📃 🕀   |

(Click on Resize Option)

Now create a folder anywhere in your computer and put your signature image in it (JPEG/JPG format only).

Or you can put the signature under Tally.ERP9 folder also

| 🖟 l 💽 🚹 🛋 = l           | Picture Tools                                       |                    | - 🗇 🗙              |                                                                                               |     |                                    |              |
|-------------------------|-----------------------------------------------------|--------------------|--------------------|-----------------------------------------------------------------------------------------------|-----|------------------------------------|--------------|
| File Home Sh            | nare View Manage                                    |                    |                    |                                                                                               |     |                                    | ^ <b>(</b> ) |
| Copy Paste<br>Clipboard | path<br>shortcut Nove Copy<br>to * Copy<br>Organize | New item •         | Open               | <ul> <li>Select all</li> <li>Select none</li> <li>Invert selection</li> <li>Select</li> </ul> |     |                                    |              |
| 🔄 🏵 👻 🕇 🌗               | Computer → Local Disk (C:) → Tally.ERP9 →           |                    |                    |                                                                                               | v C | Search Tally.ERP9                  | م            |
| ☆ Favorites             | Name                                                | Date modified      | Туре               | Size                                                                                          | ^   | Sample Signature.jpg               |              |
|                         | Sample Signature.jpg                                | 19/12/2019 11:49   | JPEG image         | 10 KB                                                                                         |     | JPEG image                         |              |
| ز Libraries             | Tally.ini                                           | 19/12/2019 11:46   | Configuration sett | 2 KB                                                                                          |     | to Name 7 Materia                  |              |
| Documents               | tdlfunc.log Rating: Unrated                         | 19/12/2019 11:38   | Text Document      | 0 KB                                                                                          |     |                                    |              |
| J Music                 | tallycfg.tsf Dimensions: 300 x 76                   | 18/12/2019 7:32 AM | TSF File           | 358 KB                                                                                        |     | Date taken: Specify date taken     |              |
| Pictures                | Registered Add Size: 9.59 KB                        | 17/12/2019 7:10 AM | TCP File           | 4 KB                                                                                          |     | Rating: State State                |              |
| Videos                  | 🔛 Accounting Voucher.jpg                            | 16/12/2019 7:30 AM | JPEG image         | 335 KB                                                                                        |     | Dimensions: 300 x 76               |              |
|                         | TALLY.REW                                           | 14/12/2019 10:10   | REW File           | 23 KB                                                                                         |     | Size: 9.59 KB                      |              |
| 🖳 Computer              | tally3.dmp                                          | 14/12/2019 10:09   | DMP File           | 434 KB                                                                                        |     | Title: Add a title                 |              |
| 🚢 Lucal Disk (C:)       | tallyerr.log                                        | 14/12/2019 10:09   | Text Document      | 18 KB                                                                                         |     | Authors: Add an author             |              |
| 👝 Local Disk (D:)       | itallygateway.ini                                   | 11/12/2019 7:01 AM | Configuration sett | 1 KB                                                                                          |     | Comments: Add comments             |              |
| Local Disk (E:)         | tally2.dmp                                          | 09/12/2019 11:57   | DMP File           | 329 KB                                                                                        |     | Camera model: Add a name           |              |
| Jio Mediaserver         | LicServer.tsf                                       | 03/12/2019 5:24 PM | TSF File           | 1 KB                                                                                          |     | Subject: Specify the subject       |              |
|                         | ally.imp                                            | 27/11/2019 8:45 AM | IMP File           | 2 KB                                                                                          |     | Date created: 19/12/2019 11:56 PM  |              |
|                         | tallyhttp.log                                       | 27/11/2019 8:12 AM | Text Document      | 13 KB                                                                                         |     | Date modified: 19/12/2019 11:49 PM |              |
|                         | ally1.dmp                                           | 31/10/2019 11:34   | DMP File           | 368 KB                                                                                        |     |                                    |              |
|                         | ally6.dmp                                           | 29/10/2019 11:26   | DMP File           | 349 KB                                                                                        |     |                                    |              |
|                         | ally5.dmp                                           | 29/10/2019 11:25   | DMP File           | 298 KB                                                                                        |     |                                    |              |
|                         | TALLY.xlsx                                          | 04/10/2019 12:31   | Microsoft Office E | 11 KB                                                                                         |     |                                    |              |
|                         | Deactivate Stock Item.tcp                           | 13/08/2019 11:56   | TCP File           | 5 KB                                                                                          |     |                                    |              |
|                         | Print User Name in all the default Reports          | 13/08/2019 11:38   | TCP File           | 15 KB                                                                                         |     |                                    |              |
|                         | Accounting Voucher.xml                              | 13/08/2019 11:16   | XML File           | 14 KB                                                                                         |     |                                    |              |
|                         | Salesman.tcp                                        | 05/07/2019 7:44 AM | TCP File           | 8 KB                                                                                          |     |                                    |              |
|                         | Invoice for CA.tcp                                  | 02/07/2019 11:53   | TCP File           | 54 KB                                                                                         |     |                                    |              |
| 74 items 1 item selec   | Master.xml<br>tted 9.59 KB                          | 28/06/2019 7:37 AM | XML File           | 180 KB                                                                                        | ~   |                                    | 800          |

Now go to Gateway of Tally > Press F11: Features > Add-On Features > Enable option "Signature Print on Invoice = Yes" and Set the Signature path as shown in below snapshot;

|               |                       |                       |                         |                     | Tally.ERP 9       |                      |                       |                   |                   | - 🗆 ×         |
|---------------|-----------------------|-----------------------|-------------------------|---------------------|-------------------|----------------------|-----------------------|-------------------|-------------------|---------------|
| P: Print      | E: Export             | M: E-Mail             | O: Upload               | S: TallyShop        | G: Language       | K: Keyboard          | K: Control Centre     | H: Support Centre | H: Help           | F1: Accounts  |
| Company Oper  | rations Alteration    |                       |                         |                     |                   |                      |                       |                   | Ctrl + M          | F2: Inventory |
|               |                       |                       | · · · · · ·             |                     |                   |                      |                       |                   |                   | F3: Statutory |
|               |                       |                       |                         | Company:            | TDL Junction      |                      |                       |                   |                   | F4: TSS       |
|               |                       |                       |                         | Add-O               | n Features        |                      |                       |                   |                   | F5: Audit     |
| Name of Com   |                       |                       |                         |                     |                   |                      |                       |                   |                   | F6: Add-Ons   |
| TDL lunctio   |                       | Signature Print on In | voice : Yes             | Signature           | Path: C:\Tally.ER | 9\Sample Signature   | e.ipa                 |                   |                   |               |
| TDE JUTICUO   |                       |                       |                         | orginataro          |                   | o o ampio orginatare | 20124)                |                   |                   |               |
|               |                       |                       |                         |                     |                   |                      |                       |                   |                   |               |
|               |                       |                       |                         |                     |                   |                      |                       |                   |                   |               |
|               |                       |                       |                         |                     |                   |                      |                       |                   |                   |               |
|               |                       |                       |                         |                     |                   |                      |                       |                   |                   |               |
|               |                       |                       |                         |                     |                   |                      |                       |                   |                   |               |
|               |                       |                       |                         |                     |                   |                      |                       |                   |                   |               |
|               |                       |                       |                         |                     |                   |                      |                       |                   |                   |               |
|               |                       |                       |                         |                     |                   |                      |                       |                   |                   |               |
|               |                       |                       |                         |                     |                   |                      |                       |                   |                   |               |
|               |                       |                       |                         |                     |                   |                      |                       |                   |                   |               |
|               |                       |                       |                         |                     |                   |                      |                       |                   |                   |               |
|               |                       |                       |                         |                     |                   |                      |                       |                   |                   |               |
|               |                       |                       |                         |                     |                   |                      |                       |                   |                   | [             |
|               |                       |                       |                         | Clinite and Ohan In |                   | 220                  |                       |                   |                   |               |
|               |                       |                       | E2: Inventory           | Click on Shop b     | FALTES            | T5: Audit            | E6: Add Opp           |                   |                   |               |
|               |                       | FI. Accounts          | FZ. inventory           | F3. Statutory       | F4. 155           | FJ. Audit            | Fu: Add-Ons           |                   |                   |               |
| 0.0.0         |                       |                       |                         |                     |                   |                      |                       |                   |                   | i             |
|               | Accept                |                       |                         |                     | ^                 |                      |                       |                   | Ctrl + N          |               |
| Tally MAIN> 0 | Sateway of Tally> Cor | mpany Features> Cor   | mpany Operations Altera | ition               |                   |                      | © Tally Solutions Pvt | Ltd., 1988-2018   | Fri, 20 Dec, 2019 | 00:00:39      |

All set, now let's take an Invoice printout....your stamp & signature will be displayed in the place of signature box.

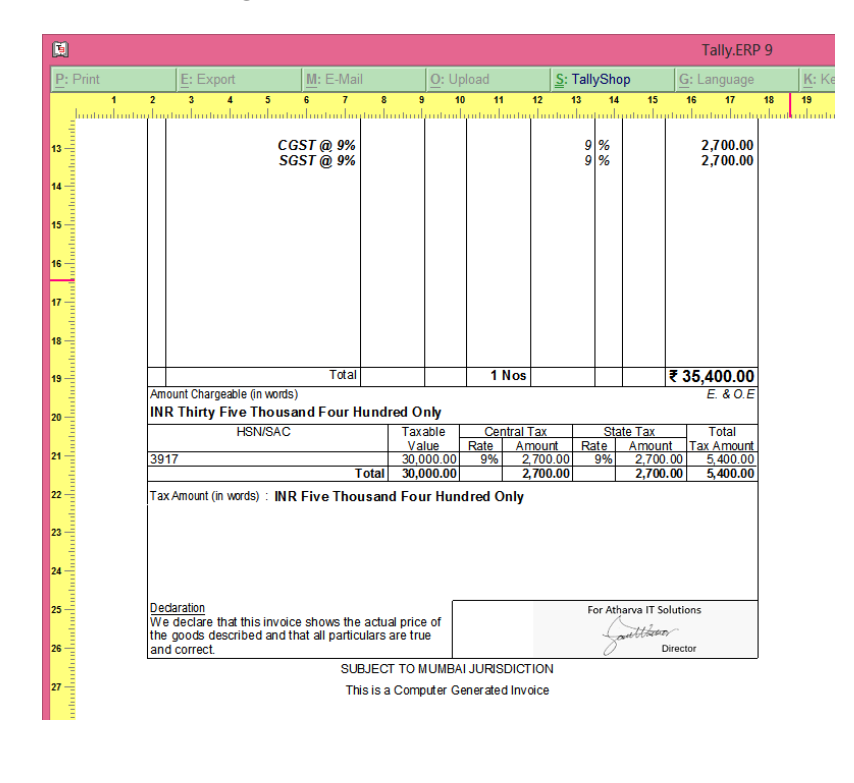

We hope this utility will add values to your business & get rid of doing manual signatures on each invoices.

Developed by

# Atharv IT Solutions

Mumbai

For any Queries / Feedback / Suggestions please write to us on

info@tdlstore.in

For more useful & Productive TDL's please visit our store

https://tdlstore.in